REPUBLIK INDONESIA KEMENTERIAN HUKUM DAN HAK ASASI MANUSIA

# SURAT PENCATATAN CIPTAAN

Dalam rangka pelindungan ciptaan di bidang ilmu pengetahuan, seni dan sastra berdasarkan Undang-Undang Nomor 28 Tahun 2014 tentang Hak Cipta, dengan ini menerangkan:

Nomor dan tanggal permohonan

Pencipta

Nama

Alamat

Kewarganegaraan

Pemegang Hak Cipta

Nama

Alamat

Kewarganegaraan

Jenis Ciptaan

Judul Ciptaan

Tanggal dan tempat diumumkan untuk pertama kali di wilayah Indonesia atau di luar wilayah Indonesia

Jangka waktu pelindungan

Nomor pencatatan

EC00202231460, 24 Mei 2022

### Ali Mustopa, Sarifah Agustiani dkk

Dusun Kebun Jeruk Patok 3 No 8, RT.02 RW.01, Kel. Rasau Jaya Satu, Kec. Rasau Jaya , Kubu Raya, KALIMANTAN BARAT, 78381

Indonesia

### Ali Mustopa, Sarifah Agustiani dkk

Dusun Kebun Jeruk Patok 3 No 8, RT.02 RW.01, Kel. Rasau Jaya Satu, Kec. Rasau Jaya , Kubu Raya, KALIMANTAN BARAT, 78381 Indonesia

#### Program Komputer

Sistem Informasi Toko Kerudung (SITOKE) Berbasis Web

24 Mei 2022, di Jakarta

Berlaku selama 50 (lima puluh) tahun sejak Ciptaan tersebut pertama kali dilakukan Pengumuman.

000347050

•

adalah benar berdasarkan keterangan yang diberikan oleh Pemohon. Surat Pencatatan Hak Cipta atau produk Hak terkait ini sesuai dengan Pasal 72 Undang-Undang Nomor 28 Tahun 2014 tentang Hak Cipta.

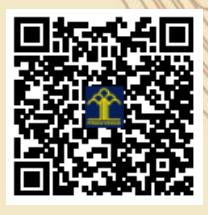

a.n Menteri Hukum dan Hak Asasi Manusia Direktur Jenderal Kekayaan Intelektual u.b. Direktur Hak Cipta dan Desain Industri

> Anggoro Dasananto NIP.196412081991031002

> > 11

Disclaimer:

Dalam hal pemohon memberikan keterangan tidak sesuai dengan surat pernyataan, Menteri berwenang untuk mencabut surat pencatatan permohonan.

### LAMPIRAN PENCIPTA

| No | Nama                   | Alamat                                                                                               |
|----|------------------------|----------------------------------------------------------------------------------------------------|
| 1  | Ali Mustopa            | Dusun Kebun Jeruk Patok 3 No 8, RT.02 RW.01, Kel. Rasau Jaya Satu, Kec. Rasau Jaya                   |
| 2  | Sarifah Agustiani      | Kp. Ciseupan RT 002 RW 011                                                                           |
| 3  | Siti Khotimatul Wildah | Kp. Lio RT 002 RW 001 Desa Cireunghas Kecam                                                          |
| 4  | Ahmad Hafidzul Kahfi   | Jalan Mayjen HR. Edi Sukma Kp. Kibaru RT. 02 RW. 06 Desa Ciburuy Kecamatan Clgombong Kabupaten Bogor |
| 5  | Yana Iqbal Maulana     | Dusun Wage, Desa Caracas, Kec. Cilimus, Kab. Kuningan                                                |
| 6  | Hilda Rachmi           | JI Mandor Naiman Kp Jumbo RT 003 RW 001                                                              |
| 7  | Wiwiek Widyastuty      | Kabel Mas No.31 RT 10/030, Bekasi Utara                                                              |
| 8  | Nila Hardi             | Kp. Burangkeng Desa Ciledug RT.007/009 Setu - Bekasi                                                 |
| 9  | Eko Yulianto           | Bukit Gading Balaraja Blok L5/31, RT 009/ RW 004, Kelurahan Cangkudu, Kecamatan Balaraja             |
| 10 | Tika Adilah M          | Kp Bojong Monyet RT 02 / RW 06 Desa Bojong Salam                                                     |

# LAMPIRAN PEMEGANG

| No | Nama                   | Alamat                                                                                               |
|----|------------------------|----------------------------------------------------------------------------------------------------|
| 1  | Ali Mustopa            | Dusun Kebun Jeruk Patok 3 No 8, RT.02 RW.01, Kel. Rasau Jaya Satu, Kec. Rasau Jaya                   |
| 2  | Sarifah Agustiani      | Kp. Ciseupan RT 002 RW 011                                                                           |
| 3  | Siti Khotimatul Wildah | Kp. Lio RT 002 RW 001 Desa Cireunghas Kecam                                                          |
| 4  | Ahmad Hafidzul Kahfi   | Jalan Mayjen HR. Edi Sukma Kp. Kibaru RT. 02 RW. 06 Desa Ciburuy Kecamatan Clgombong Kabupaten Bogor |
| 5  | Yana Iqbal Maulana     | Dusun Wage, Desa Caracas, Kec. Cilimus, Kab. Kuningan                                                |
| 6  | Hilda Rachmi           | JI Mandor Naiman Kp Jumbo RT 003 RW 001                                                              |
| 7  | Wiwiek Widyastuty      | Kabel Mas No.31 RT 10/030, Bekasi Utara                                                              |
| 8  | Nila Hardi             | Kp. Burangkeng Desa Ciledug RT.007/009 Setu - Bekasi                                                 |
| 9  | Eko Yulianto           | Bukit Gading Balaraja Blok L5/31, RT 009/ RW 004, Kelurahan Cangkudu, Kecamatan Balaraja             |
| 10 | Tika Adilah M          | Kp Bojong Monyet RT 02 / RW 06 Desa Bojong Salam                                                     |

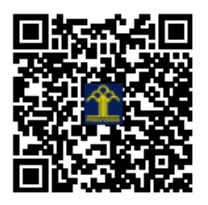

# MENU DAN PANDUAN PENGGUNAAN

# Sistem Informasi Toko Kerudung (SITOKE) Berbasis Web

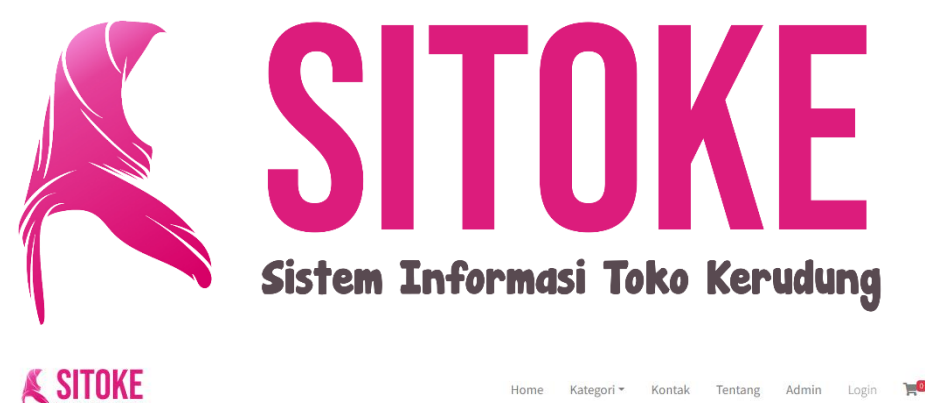

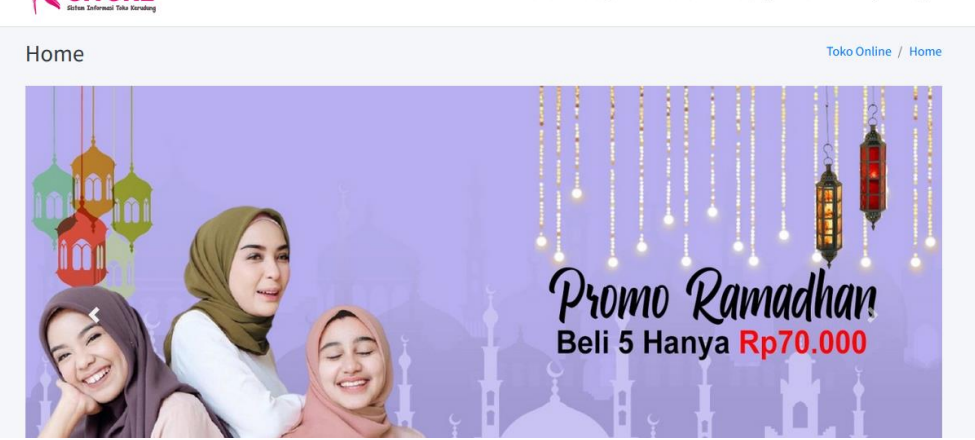

# HKI 2022

#### 1. Halaman Beranda Apllikasi

Pada halaman ini berisi menu-menu aplikasi yang dapat diakses yang berisi menu home, kategori, kontak, tentang, admin, login dan chart belanja.

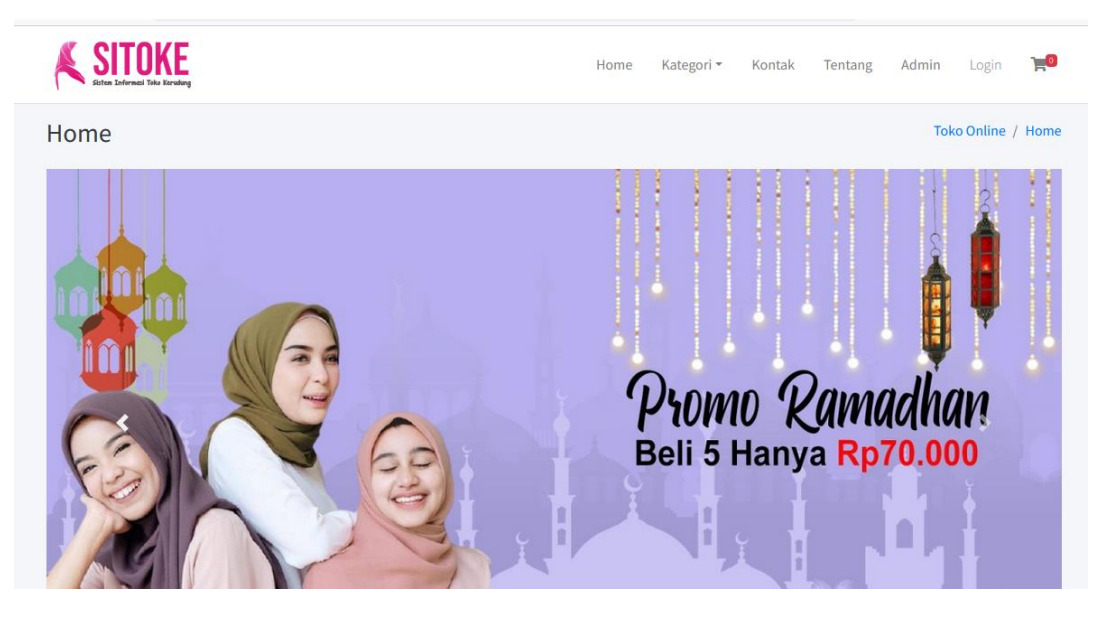

# 2. Katalog Kerudung

Halaman katalog kerudung berisi produk-produk yang tersedia pada aplikasi yang dapat dibeli sesuai dengan keinginan yang tertera pada katalog produk tersebut.

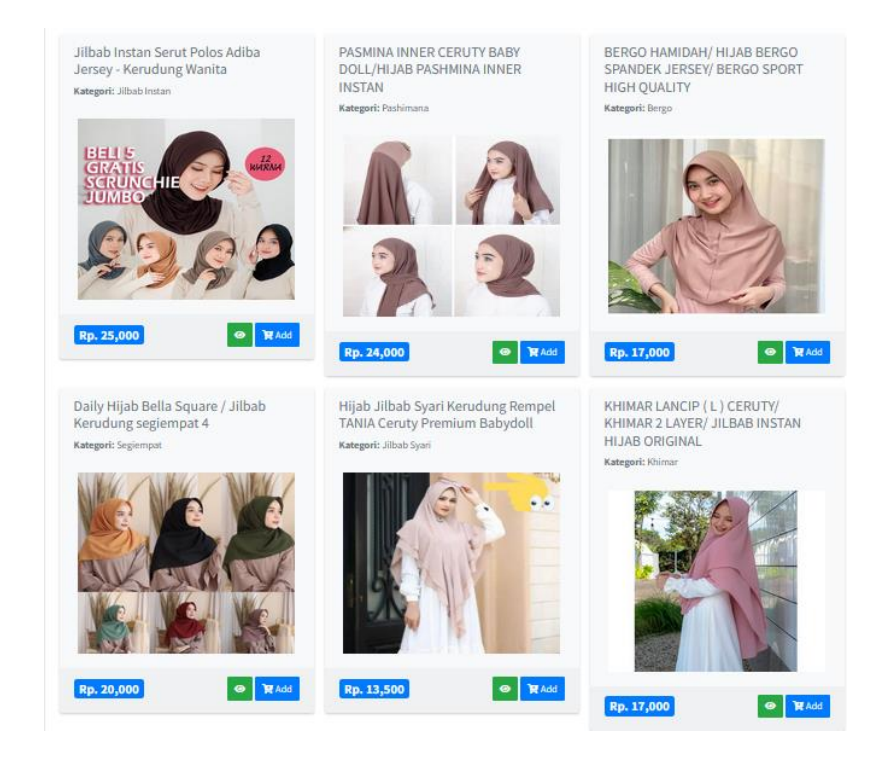

#### 3. Halaman Login

Halaman login merupakan portal yang berfungsi untuk mengelola website SITOKE sebagai penyedia layanan berupa menampilkan produk, stok, pesanan pelaporan yang ada pada sistem informasi toko kerudung.

| Sistem In | TOKE     |
|-----------|----------|
| Silahk    | an Login |
| Username  |          |
| Password  | <b>A</b> |
| Website   | Masuk    |

## 4. Halaman Beranda Admin

Halaman Beranda merupakan awal masuk dari sebuah sistem administrator untuk mengelola website dengan mendata pesanan masuk, barang, admin/user dan kategori untuk dapat dipantau seberapa banyak perputaran barang masuk dan keluar.

| 🕞 Halaman Admin | <b>⊟</b> Home                |               |                  |              |   |              |        |          |                   |
|-----------------|------------------------------|---------------|------------------|--------------|---|--------------|--------|----------|-------------------|
| reyhan          | Dashboard                    |               |                  |              |   |              |        |          | Home / Dashboard  |
| A Dashboard     | 6                            | A             | 6                |              | A | 3            |        | 6        |                   |
| 🗄 Kategori      | Pesanan Masuk                |               | Barang           |              |   | Admin & User |        | Kategori | ==                |
| 🗞 Barang        | More info 🤿                  |               |                  | More info 🄿  |   | More         | info Đ |          | More info 🔿       |
| 🖾 Gambar Barang |                              |               |                  |              |   |              |        |          |                   |
| 🗹 Pesanan Masuk |                              |               |                  |              |   |              |        |          |                   |
| 陆 Laporan       |                              |               |                  |              |   |              |        |          |                   |
| 🔹 Setting       |                              |               |                  |              |   |              |        |          |                   |
| 🚢 User          |                              |               |                  |              |   |              |        |          |                   |
| ပံ Logout       |                              |               |                  |              |   |              |        |          |                   |
|                 |                              |               |                  |              |   |              |        |          |                   |
|                 |                              |               |                  |              |   |              |        |          |                   |
|                 |                              |               |                  |              |   |              |        |          |                   |
|                 | Copyright © 2022 Sistem Info | rmasi Toko Ke | rudung All right | ts reserved. |   |              |        |          | Anything you want |

# 5. Halaman Kategori

Halaman ini merupakan bahan untuk memasukan kategori yang dibutuhkan dalam pemilihan barang yang nantinya masuk sesuai dengan kategori kerudung yang dimasukkan pada menu barang. Pada menu ini admin dapat menambah, mengedit dan menghapus sesuai dengan kebutuhan yang diinginkan dalam sistem informasi toko kerudung.

| 🖪 Halaman Admin | <b>⊟</b> Home               |    |               |    |          |               |
|-----------------|-----------------------------|----|---------------|----|----------|---------------|
| reyhan          | Kategori                    |    |               |    | H        | lome / Katego |
| 希 Dashboard     | Data Kategori               |    |               |    |          | +Add          |
| 🗄 Kategori      | Show 10 ¢ entries           |    |               |    | Search:  |               |
| 🗞 Barang        | No                          | ≁⊬ | Nama Kategori | ^↓ | Action   | ^↓            |
| 🗠 Gambar barang | 1                           |    | Khimar        |    | <b>6</b> |               |
| 🖿 Laporan       | 2                           |    | Jilbab Syari  |    | 6        |               |
| Setting         | 3                           |    | Jilbab Instan |    | 6        |               |
| ط Logout        | 4                           |    | Segiempat     |    | 2        |               |
|                 | 5                           |    | Bergo         |    | <b>2</b> |               |
|                 | 6                           |    | Pashimana     |    | 2        |               |
|                 | Showing 1 to 6 of 6 entries |    |               |    | Previous | 1 Next        |

## 6. Halaman menu barang

Halaman menu barang berisi daftar kerudung yang akan ditampilkan pada katalog produk yang nantinya akan dipergunakan oleh customer untuk memilih produk kerudung yang diinginkan sesuai dengan stok dan tersedianya kerudung pada menu barang. Pada menu ini admin dapat menambah, mengedit dan menghapus sesuai dengan kebutuhan dari barang yang tersedia.

| 🖪 Halaman Admin | ≡ Home    | e                                                                 |                       |               |            |           |           |    |               |
|-----------------|-----------|-------------------------------------------------------------------|-----------------------|---------------|------------|-----------|-----------|----|---------------|
| 🐑 reyhan        | Barang    |                                                                   |                       |               |            |           |           | () | Home / Barang |
| 🖀 Dashboard     | Data Bara | ing                                                               |                       |               |            |           |           |    | +Add          |
| \rm Kategori    | Show 10   | ♦ entries                                                         |                       |               |            |           | Search:   |    |               |
| Seambar Barang  | No ↑↓     | Nama Barang                                                       | $\uparrow \downarrow$ | Kategori ↔    | Harga 💠    | Berat 🔸   | Gambar    | ₩  | Action ↔      |
| C Pesanan Masuk | 1         | Jilbab Instan Serut Polos Adiba Jersey - Kerudung Wanita          |                       | Jilbab Instan | Rp. 25,000 | 50 Gram   |           | 2  | <b>e</b> 🗉    |
| 🖿 Laporan       |           |                                                                   |                       |               |            |           | SCRUNCHIE |    |               |
| Setting         |           |                                                                   |                       |               |            |           | 236       |    |               |
| U Logout        | 2         | PASMINA INNER CERUTY BABY DOLL/HIJAB PASHMINA INNER INSTAN        |                       | Pashimana     | Rp. 24,000 | 1000 Gram | RA        |    | <b>c</b> 🔋    |
|                 |           |                                                                   |                       |               |            |           |           |    |               |
|                 |           |                                                                   |                       |               |            |           |           |    |               |
|                 | 3         | BERGO HAMIDAH/ HIJAB BERGO SPANDEK JERSEY/ BERGO SPORT HIGH QUALI | TY                    | Bergo         | Rp. 17,000 | 1000 Gram |           | -  | 2             |

| Dashboard       | Form Edit Barang                    |                        |       |        |       |     |
|-----------------|-------------------------------------|------------------------|-------|--------|-------|-----|
| 🗄 Kategori      | Nama Barang                         |                        |       |        |       |     |
| 🚳 Barang        | Jilbab Instan Serut Polos Adiba Jer | rsey - Kerudung Wanita |       |        |       |     |
| 🖾 Gambar Barang | Kategori                            |                        | Harga |        | Berat |     |
| 🖸 Pesanan Masuk | Jilbab Instan                       | ~                      | 25000 |        | 50    | ٢   |
| 🖿 Laporan       | Deskripsi                           |                        |       |        |       |     |
| 🔹 Setting       | Kerudung Wanita                     |                        |       |        |       |     |
| 🚢 User          |                                     |                        |       |        |       |     |
| ப் Logout       |                                     |                        |       |        |       | li. |
|                 | Ubah Gambar                         |                        |       |        |       |     |
|                 | Telusuri Tidak ada berkas dipili    | h.                     |       | BELLS  |       |     |
|                 |                                     |                        |       | GRATIS | WARNA |     |
|                 |                                     |                        |       | JUMBO  |       |     |
|                 |                                     |                        |       |        |       |     |
|                 |                                     |                        |       |        | 3451  |     |
|                 |                                     |                        |       |        |       |     |

### 7. Halaman Gambar Barang

Halaman ini berisi gambar barang yang apabila kategori barang memiliki gambar lebih dari satu untuk ditampilkan pada katalog. Gambar ini nantinya menjadi referensi lain apabila customer ingin membeli produk kerudung yang diinginkan sehingga referensi ketertarikan cutomer meningkat dengan adanya penambahan gambar yang ada pada menu barang yang ditampilkan

| 🖪 Halaman Admin | ≡ Home         |                                                                     |                                                                                     |                 |       |          |              |            |
|-----------------|----------------|---------------------------------------------------------------------|-------------------------------------------------------------------------------------|-----------------|-------|----------|--------------|------------|
| 😥 reyhan        | Gambar Ba      | rang                                                                |                                                                                     |                 |       |          | Home / Gam   | bar Barang |
| 希 Dashboard     | Data Gambar Ba | arang                                                               |                                                                                     |                 |       |          |              |            |
| ☷ Kategori      | Show 10 ¢      | entries                                                             |                                                                                     |                 |       | Search:  |              |            |
| & Barang        | No ≁↓          | Nama Barang                                                         | $\uparrow \!\!\!\!\!\!\!\!\!\!\!\!\!\!\!\!\!\!\!\!\!\!\!\!\!\!\!\!\!\!\!\!\!\!\!\!$ | Cover           | t∳    | Jumlah 秒 | Action       | *+         |
| Gambar Barang   | 1              | Jilbab Instan Serut Polos Adiba Jersey - Kerudung Wanita            |                                                                                     | BELLE<br>GRAILS | uller | 0        | + Tambah Gam | bar        |
| 🖶 Laporan       |                |                                                                     |                                                                                     | SUMEO           | 2     |          |              |            |
| 🛎 User          |                |                                                                     |                                                                                     | - 140           |       | _        |              | _          |
| ර් Logout       | 2              | PASMINA INNER CERUTY BABY DOLL/HIJAB PASHMINA INNER INSTAN          |                                                                                     |                 | 1     | 2        | + Tambah Gam | bar        |
|                 |                |                                                                     |                                                                                     |                 | K     |          |              |            |
|                 | 3              | BERGO HAMIDAH/ HIJAB BERGO SPANDEK JERSEY/ BERGO SPORT HIGH QUALITY |                                                                                     | 0               |       | 2        | + Tambah Gam | bar        |

## 8. Menu Pesanan Masuk

Pada menu pesanan masuk terdapat beberapa sub kategori yang ditampilkan mengigat menu ini merupakan point penting dalam proses transaksi produk kerudung yang disimpan. Pada menu ini terdapat pesan masuk, diproses, dikirim dan selesai sesuai dengan riwayat transaksi yang ada.

| 🖪 Halaman Admin | ≡ Home                 |                 |                                    |                     |                        |
|-----------------|------------------------|-----------------|------------------------------------|---------------------|------------------------|
| reyhan          | Pesanan Masuk          |                 |                                    |                     | Home / Pesanan Masuk   |
| 😤 Dashboard     | Pesanan Masuk Diproses | Dikirim Selesai |                                    |                     |                        |
| \Xi Kategori    | No Order               | Tanggal Order   | Expedisi                           | Total Bayar         |                        |
| 🚳 Barang        | 20220317GR2DKOQA       | 2022-03-17      | jne                                | Rp. 206,000         |                        |
| 🖾 Gambar Barang |                        |                 | Paket : OKE                        | Sudah Bayar         | Cek Bukti Bayar Proses |
| 🗹 Pesanan Masuk |                        |                 | Ongkir: kp. 27,000                 | Menunggu Verifikasi |                        |
| 陆 Laporan       | 20210530N3RS6PJM       | 2021-05-30      | <b>jne</b><br>Paket : OKF          | Rp. 2,911,000       |                        |
| Setting         |                        |                 | Ongkir : Rp. 387,000               | Detail Dayor        |                        |
| 📽 User          | 20210530UFFEXBWZ       | 2021-05-30      | tiki                               | Rp. 1,789,000       |                        |
| U Logout        |                        |                 | Paket : ECO<br>Ongkir : Rp. 57,000 | Belum Bayar         |                        |

Pada menu pesanan masuk diatas terdapat proses tindak lanjut apabila customer telah mengirim bukti bayar dan yang belum mengirim bukti bayar. Bukti bayar tersebut nantinya akan menjadi riwayat acuan apakah barang akan dilanjutkan pada bagian submenu proses.

| 🖪 Halaman Admin | <b>≡</b> Home                   |               |                           |             |         |  |  |  |  |  |
|-----------------|---------------------------------|---------------|---------------------------|-------------|---------|--|--|--|--|--|
| reyhan          | Pesanan Masuk Home / Pesanan Ma |               |                           |             |         |  |  |  |  |  |
| 🕈 Dashboard     | Pesanan Masuk Diproses Dil      | kirim Selesai |                           |             |         |  |  |  |  |  |
| ₩ Kategori      | No Order                        | Tanggal Order | Expedisi                  | Total Bayar |         |  |  |  |  |  |
| 🍪 Barang        | 20220317GR2DKOQA                | 2022-03-17    | <b>jne</b><br>Paket : OKE | Rp. 206,000 | 🖌 Kirim |  |  |  |  |  |
| Pesanan Masuk   |                                 |               | Ongkir : Rp. 27,000       |             |         |  |  |  |  |  |
| 🖿 Laporan       |                                 |               |                           |             |         |  |  |  |  |  |
| 🕸 Setting       |                                 |               |                           |             |         |  |  |  |  |  |
| 🖴 User          |                                 |               |                           |             |         |  |  |  |  |  |
| U Logout        |                                 |               |                           |             |         |  |  |  |  |  |

Setelah itu akan masuk pada menu proses yang mana ini barang sudah harus disiapkan dan siap dikirim sesuai dengan pilihan produk yang sudah dibayarkan oleh customer.

| 🖪 Halaman Admin  | ≡ Home                 |                 |                           |                        |                   |      |
|------------------|------------------------|-----------------|---------------------------|------------------------|-------------------|------|
| reyhan           | Pesanan Masuk          |                 |                           |                        | Home / Pesanan Ma | asuk |
| 倄 Dashboard      | Pesanan Masuk Diproses | Dikirim Selesai |                           |                        |                   |      |
| ₩ Kategori       | No Order               | Tanggal Order   | Expedisi                  | Total Bayar            | No Resi           |      |
| 🐼 Barang         | 20210530RCSDANWB       | 2021-05-30      | <b>jne</b><br>Paket : CTC | Rp. 612,000<br>Dikirim | 90970098          |      |
| Pesanan Masuk    |                        |                 | Ongkir : Rp. 27,000       |                        |                   |      |
| 陆 Laporan        |                        |                 |                           |                        |                   |      |
| 🗢 Setting        |                        |                 |                           |                        |                   |      |
| 📇 User           |                        |                 |                           |                        |                   |      |
| <b>ப்</b> Logout |                        |                 |                           |                        |                   |      |

Kemudian setelah melakukan pengiriman akan masuk pada submenu menu kirim yang mandan proses ini barang sudah siap meluncur ke alamat customer dengan sembari menunggu proses konfirmasi barang telah diterima oleh customer.

| 🕞 Halaman Admin     | ≡ Home                             |                 |                            |                    |            |  |  |  |  |  |  |
|---------------------|------------------------------------|-----------------|----------------------------|--------------------|------------|--|--|--|--|--|--|
| reyhan              | Pesanan Masuk Home / Pesanan Masuk |                 |                            |                    |            |  |  |  |  |  |  |
| 😤 Dashboard         | Pesanan Masuk Diproses             | Dikirim Selesai |                            |                    |            |  |  |  |  |  |  |
| <b>i</b> ≡ Kategori | No Order                           | Tanggal Order   | Expedisi                   | Total Bayar        | No Resi    |  |  |  |  |  |  |
| 💩 Barang            | 20210529Z94LMYDF                   | 2021-05-29      | pos                        | <b>Rp. 486,000</b> | BALI-42141 |  |  |  |  |  |  |
| 🖾 Gambar Barang     |                                    |                 | Paket : Paket Kilat Khusus | Diterima           |            |  |  |  |  |  |  |
| 🗹 Pesanan Masuk     |                                    |                 | Oligkii . Np. 1,000        |                    |            |  |  |  |  |  |  |
| 🛍 Laporan           | 20210529ORTIZNJ0                   | 2021-05-29      | tiki<br>Paket : ECO        | Rp. 4,838,000      | JKT 96045  |  |  |  |  |  |  |
| Setting             |                                    |                 | Ongkir : Rp. 145,000       |                    |            |  |  |  |  |  |  |
| 🚢 User              |                                    |                 |                            |                    |            |  |  |  |  |  |  |
| <b>ப</b> Logout     |                                    |                 |                            |                    |            |  |  |  |  |  |  |

Setelah selesai akan masuk pada submenu selesai. Hal ini menandakan bahwa produk kerudung sudah diterima oleh customer sesuai dengan alamat yang ada.

# 9. Menu Laporan

Menu laporan merupakan menu yang dapat dijadikan report sesuai dengan kebutuhan laporan yang diinginkan. Menu ini biasanya menjadi backup untuk bahan produk yang sudah dilaporan dalam penjualan hingga proses selesai. Laporan dapat dilakukan secara harian, buanan dan juga tahunan sesuai dengan kebutuhan yang diinginkan.

| Halaman Admin       | = Home        |                       |   |              |               |       |               |                                  |
|---------------------|---------------|-----------------------|---|--------------|---------------|-------|---------------|----------------------------------|
| 😥 reyhan            | Laporan P     | enjualan              |   |              |               |       |               | Home / Laporan Penjualar         |
| 希 Dashboard         | Laporan Haria | n                     |   | Laporan Bula | anan          |       | Laporan Tahu  | inan                             |
| <b>i</b> ≡ Kategori | Tanggal       | Bulan Tahun           |   | Bulan        | Tahı          | un    | Tahun         |                                  |
| 🗞 Barang            | 1 .           | · 1 · 2021            | ~ | 1            | ~ 20          | 021 ~ | 2021          | ~                                |
| 🖾 Gambar Barang     |               | 🖨 Cetak Laporan       |   |              | 🔒 Cetak Lapor | ran   |               | 🖨 Cetak Laporan                  |
| 🕑 Pesanan Masuk     |               |                       |   |              |               |       |               |                                  |
| 🛎 Laporan           |               |                       |   |              |               |       |               |                                  |
| Setting             |               |                       |   |              |               |       |               |                                  |
| 😩 User              |               |                       |   |              |               |       |               |                                  |
| ப் Logout           |               |                       |   |              |               |       |               |                                  |
| A Halaman Admin     | ≡ Home        |                       |   |              |               |       |               |                                  |
| 💓 reyhan            | Laporan       | Penjualan Tahunan     |   |              |               |       |               | Home / Laporan Penjualan Tahunan |
| 希 Dashboard         | 📜 Lapor       | ran Penjualan Tahunan |   |              |               |       |               | Tahun : 2021                     |
| 🗄 Kategori          | No            | No Order              |   |              | Tanggal       |       | Total         |                                  |
| 🖧 Barang            | 1             | 20210529ORTIZNJ0      |   |              | 2021-05-29    |       | Rp. 4,693,000 |                                  |
| 🖾 Gambar Barang     | 2             | 20210529Z94LMYDF      |   |              | 2021-05-29    |       | Rp. 479,000   |                                  |
| 🗹 Pesanan Masuk     | 3             | 20210530RCSDANWB      |   |              | 2021-05-30    |       | Rp 585.000    |                                  |
| 📥 Laporan           | , i           | 2021035010350100      |   |              | 2021-03-30    |       | Np. 383,000   |                                  |
| 🌣 Setting           | Grand 1       | Гotal : Rp. 5,757,000 |   |              |               |       |               |                                  |
| 😫 User              | 🖨 Print       | Kembali               |   |              |               |       |               |                                  |
| (U) Logout          |               |                       |   |              |               |       |               |                                  |

## 10. Halaman Setting

Halaman ini merupakan tampilan yang berfungsi untuk mengatur nama toko, telpon dan juga alamat toko sesuai dengan apa yang akan ditampilkan pada customer. Menu ini memiliki fungsi sebagai bahan informasi pengguna sistem nantinya

| A Halaman Admin | ≡ Home              |                |
|-----------------|---------------------|----------------|
| 💮 reyhan        | Setting             | Home / Setting |
| 🖀 Dashboard     | Setting Online Shop |                |
| i≡ Kategori     | Provinsi            | Kota           |
| 👶 Barang        | Kalimantan Barat 🗸  | Kubu Raya 🗸    |
| 🖾 Gambar Barang | Nama Toko           | Nomor Telpon   |
| 🗹 Pesanan Masuk | SITOKE              | 089623523753   |
| 🗠 Laporan       | Alamat Toko         |                |
| 🕸 Setting       | Jl. Rasau Jaya      |                |
| 🚢 User          | Simpan Kembali      |                |
| U Logout        |                     |                |
|                 |                     |                |

## 11. Halaman User

Halaman user berfungsi sebagai pengguna sistem sesuai dengan kebutuhan akses pada menu admin nantinya. Level menu akan disesuaikan sesuai dengan kebutuhan pengguna sistem. Adapun contoh tampilan user adalah sebagai berikut.

| 🖪 Halaman Admin | <b>⊟</b> Home            |             |            |            |            |                 |
|-----------------|--------------------------|-------------|------------|------------|------------|-----------------|
| Ali Mustopa     | User                     |             |            |            |            | Home / User     |
| 😤 Dashboard     | Data User                |             |            |            |            | +Add            |
| \Xi Kategori    | Show 10 ¢ entries        |             |            |            | Search:    |                 |
| 🚳 Barang        |                          |             |            |            |            |                 |
| 🖾 Gambar Barang | No ↑↓                    | Nama User 🙌 | Username 🔨 | Password 1 | ↓ Level ↑↓ | Action 🔸        |
| 🕑 Pesanan Masuk | 1                        | wiwil       | uun        | 1234       | User       | <b>6</b>        |
| 🛎 Laporan       | 2                        | Ari         | user       | user       | Admin      | 6               |
| 🌣 Setting       | 3                        | Ali Mustopa | admin      | admin      | Admin      |                 |
| 🐣 User          |                          |             |            |            |            |                 |
| ப் Logout       | Showing 1 to 3 of 3 entr | ies         |            |            |            | Previous 1 Next |
|                 |                          |             |            |            |            |                 |

#### 12. Halaman Login Pelanggan

Halmaan login ini berfungsi sebagai akses masuk customer jika ingin memsan barang sesuai dengan yang diinginkan. Menu ini dapat masuk jika customer sudah mendaftarkan akunnya.

| Login Pelanggan |                   |          | Toko Online / Login Pelanggan |  |
|-----------------|-------------------|----------|-------------------------------|--|
|                 | Login Pelangg     | jan      |                               |  |
|                 | Email             | <b>.</b> |                               |  |
|                 | Password          | <b>A</b> |                               |  |
|                 | Belum Punya Akun? | Register |                               |  |

| Register |                  | Toko Online / Register |
|----------|------------------|------------------------|
|          | Daftar Akun      |                        |
|          | Nama Pelanggan   |                        |
|          | Email            |                        |
|          | Password         |                        |
|          | Ulangi password  |                        |
|          | Register         |                        |
|          | Sudah Punya Akun |                        |

## 13. Pesan Produk

Pesanan produk ini merupakan menu yang diperlukan untuk melakukan pesanan menu ini memiliki fungsi sebagai keranjang belanja customer untuk dapat dilakukan pada proses pemesanan kerudung yang diinginkan.

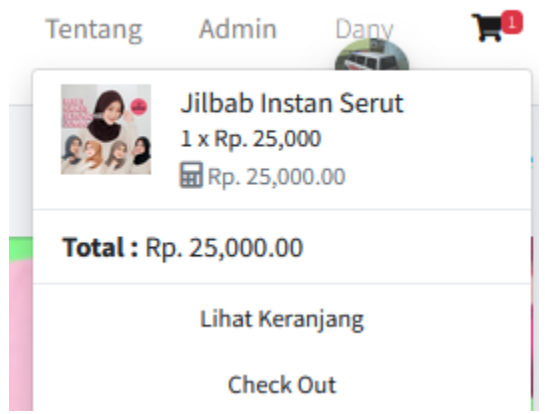

Selanjutnya produk yang disimpan dapat dilakukan proses checkout untuk pemesan selanjutnya.

| Home Kategori - Kontak Tentang Admin Dany 🎀 |
|---------------------------------------------|
| Toko Online / Keranjang Belan               |
| Harga Sub-Total Berat Action                |
| ng Wanita Rp. 25,000 Rp. 25,000 50 Gram     |
| Total Berat : 50 Gram                       |
|                                             |
| r                                           |

Selanjuta proses checkout dimana proses ini customer dapat mengirim alamat yang sesuai dengan pengiriman barang yang akan diinginkan. Alamat ini nantinya akan otomatis menampilkan biaya pengiriman sesuai dengan daerah yang diinginkan.

| Qty Harga                |              | Barang                                     |        |              | Total Harga | Berat   |
|--------------------------|--------------|--------------------------------------------|--------|--------------|-------------|---------|
| 1 Rp. 25,000             | Jilbab Insta | n Serut Polos Adiba Jersey - Kerudung      | Wanita |              | Rp. 25,000  | 50 Gram |
| 'ujuan<br>Provinsi       | Kota         | /Kabupaten                                 |        | Grand Total: | Rp. 25,     | 000     |
| Kalimantan Barat 🗸       |              | Kubu Raya 🗸                                |        | Berat:       | 50 Gra      | m       |
| Expedisi                 |              | Paket                                      |        | Ongkir:      | Rp. 800     | 00      |
| POS Indonesia v          |              | Paket Kilat Khusus   Rp. 8000   2 HARIHari |        | Total Bavar: | Rp. 33.     | 000     |
| Alamat                   |              | Kode Pos                                   |        |              |             |         |
| Jalan Rasau Jaya Patok 3 |              | 78343                                      |        |              |             |         |
| Nama Penerima            | HP P         | enerima                                    |        |              |             |         |
| Ali Mustopa              |              | 089623523753                               |        |              |             |         |

Kemudian akan menampilkan menu bayar untuk mengirim bukti pembayaran orderan barang yang diinginkan sesuai dengan ketentuan total bayar produk yang diinginkan

| No Rekening Online Shop |                                              |                                  | Bukti Pembayaran                              |  |  |  |
|-------------------------|----------------------------------------------|----------------------------------|-----------------------------------------------|--|--|--|
| Silahkan Tr             | ansfer Uang ke No Rekening Berik<br>33,000.– | ut Ini Sebesar :                 | Atas Nama<br>Atas Nama<br>Nama Bank           |  |  |  |
| Bank                    | No Rekening                                  | Atas Nama                        | Nama Bank                                     |  |  |  |
| BRI                     | 9876-5432-1234-5678<br>4321-1234-5678-9876   | Richie Petrova<br>Richie Petrova | Nomor Rekening   Nomor Rekening   Bukti Bayar |  |  |  |
|                         |                                              |                                  | Telusuri, Tidak ada berkas dipilih.           |  |  |  |

Setelah proses ini selesai maka customer hanya tinggal menunggu sampai produk selesai dikirim oleh pemilik toko kerudung.